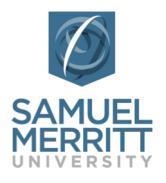

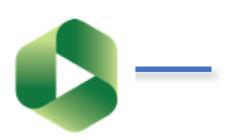

A&II Supporting Innovation in Teaching & Learning

You can add one or more quizzes to a Panopto video, at different points in the timeline. You can add multiple questions to each quiz. To add and configure a quiz, follow these steps.

- 1. Open Canvas course.
- 2. Click the **Panopto Library** tab.
- 3. Hover over the video to reveal settings.
- 4. Select Edit. The Panopto cloud editor will open in the browser.

| Syears ago<br>Settings Share Edit II Stats Delete<br>Settings 3<br>4 | And any and any any any any any any any any any any | Tech History and the Roots of Flipped Classroom                  |
|----------------------------------------------------------------------|-----------------------------------------------------|------------------------------------------------------------------|
|                                                                      |                                                     | Syears ago<br>Settings < Share < Edit II Stats <a>The Delete</a> |
|                                                                      | Narati<br>Marine                                    |                                                                  |

- 5. Select the Quizzes tab.
- 6. Click on the **Timeline**, at the point you want to add a quiz. The red line indicates the point and time where you'll add the quiz.
- 7. Click Add a Quiz.

| Contents (+) A    | Add a Quiz | 6 | Preview |
|-------------------|------------|---|---------|
| Quizzes 5<br>Cuts | P1         |   |         |
| Streams           | S1         |   |         |
|                   | SL         |   |         |

- 8. Give the quiz a Name (especially to differentiate multiple quizzes).
- 9. Type a question.
- 10. Select the type of question.
- 11. Type **possible answers**.
- **12. Add answer** to continue adding more answers.
- 13. Select the checkbox for the **correct answer**.
- 14. Add Correct answer explanation (optional).
- 15. Click the "X" if you want to delete an answer.

You cannot swap answers. You can delete and re-type answers in the order of preference.

- 16. Navigate the quiz.
  - a. Click Add a Question.
  - b. Click **Back** or **Next** to **edit questions.**
  - c. Click **Done** when finished creating the quiz.
- 17. Configure **quiz options**.
- **18. Swap** order of questions.
- 19. Click **Finish** when done configuring settings.
- 20. Click **Apply** at the top of the browser for the Panopto cloud editor.

| Default Term - Faculty<br>Learning Communities | Tech History a | ŝ | Apply | Revert | \$ | di. | € | Help - |
|------------------------------------------------|----------------|---|-------|--------|----|-----|---|--------|
|------------------------------------------------|----------------|---|-------|--------|----|-----|---|--------|

Quiz - Flipped Learning

The proliferation of books in the 16th ce

classroom?

Answer 3 Radio

Television

Add answer.

All of the above

< Back

10

12

4:22

13

What technologies created major milestones in the history of flipped

14

 $\checkmark$ 

< Back

17

Quiz - Flipped Learning

Show grade after taking this quiz

Allow review of correct answers and expla
Block advancing in the video until answering to

16a-

1 of 3

10

15) ×

Done

18

----

Multiple Select

Add a Question

-0:01 🛋))

19

Finish

1x

When you click Apply, the video will reprocess (in the cloud). So, edit the video, and add all quiz questions prior to clicking Apply. You can undo, or revert to the previous published version. The video "auto-saves" every time you make an edit. So, you can safely close a browser and resume at a later time or date. Just access the video (step 4), and click "edit". Your last edits will be intact. Continue editing, or apply changes.